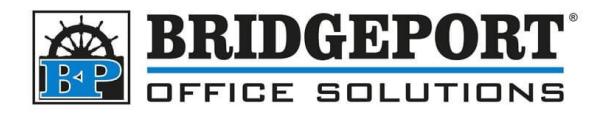

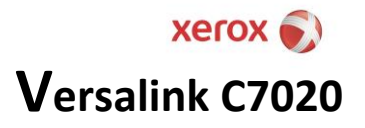

# Configuring Account Track

When account track is enabled on the Xerox machine, the username and password MUST be sent with a print job for it to print. If there is no username/password OR if the username/password is incorrect, the machine will delete the job and output a login/authentication error.

There are two types of accounting methods.

- 1. User ID This is charged to specific user codes
- 2. Account ID This is charged to specific account codes

These instructions assume the User ID is the method being used (which is the most common)

# Install the print driver.

- 1. Go to the Xerox website
- 2. Download Xerox Smart Start Driver Installer
- 3. Run the application and follow the steps to install

## Configure account track in the driver, Windows 10

- 1. Open control panel by clicking **Start**, searching **Control Panel** in the search box and clicking **Control Panel**
- In Control Panel, *right-click* the Xerox Versalink driver and select Xerox Printer Properties

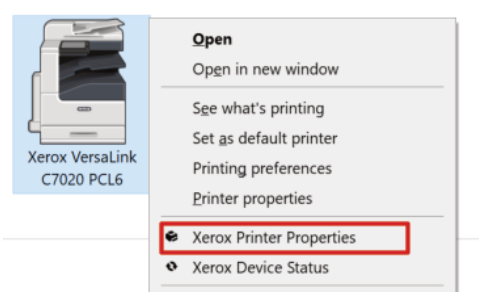

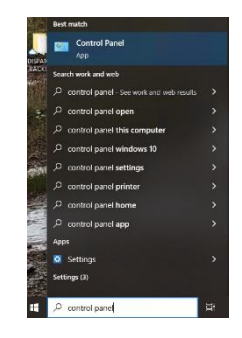

3. If *Accounting* is disabled, enable it.

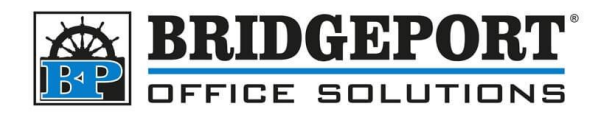

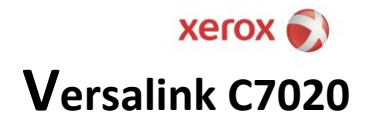

# FOR PRIVATE COMPUTERS

If the computer is a private computer and is used by one or two people, we can bypass the "login" window

### a. Click Settings

| ccounting Configuration Co     | ommunication Ad | Iministration |
|--------------------------------|-----------------|---------------|
| Accounting<br>Enabled          | Ť               | xerox         |
| Settings                       |                 |               |
| Accounting Method<br>Charge Me | Ť               |               |
| Enter User ID                  | (Required)      |               |
|                                |                 |               |
|                                |                 |               |
|                                |                 |               |
|                                |                 |               |

b. Click Print Time Prompt and choose Disabled

| Accounting Config     | ration   Communication   Administration   |       |
|-----------------------|-------------------------------------------|-------|
| Accounting<br>Enabled | ~                                         | verov |
|                       | Settings >                                | ACIOA |
| Accounting Method     | Mask All Codes ~                          |       |
| Enter User ID         | Print Time Prompt<br>Disabled             |       |
|                       | Enabled<br>Disabled                       | -     |
|                       | Tracking Options<br>Tracking for All Jobs |       |
|                       | ? OK Cancel                               |       |
|                       |                                           | 1     |

c. For *Accounting Method*, select **Charge Me** and enter the persons user ID (password) into the *Enter User ID* box

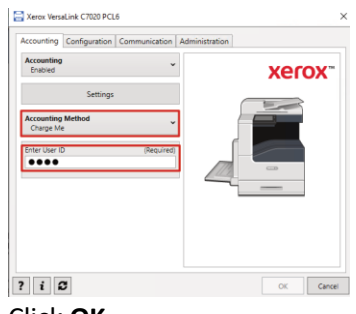

d. Click OK

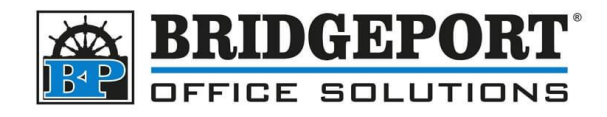

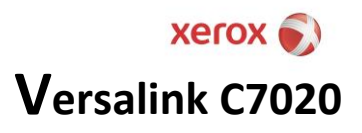

### FOR PUBLIC ACCESSABLE COMPUTERS

a. Click Settings and select Print Time Prompt

| Accounting<br>Enabled | ✓                                         | ×xerox |
|-----------------------|-------------------------------------------|--------|
| Accounting Method     | Mask All Codes<br>On                      | ·      |
| Enter User ID         | Print Time Prompt<br>Enabled              | ~      |
| ••••                  | Remember Last Entered Codes<br>Disabled   | •      |
|                       | Tracking Options<br>Tracking for All Jobs |        |
| Ī                     | ? ок                                      | Cancel |
|                       |                                           |        |

b. For Accounting Method, select Charge Me and leave the Default USER ID empty

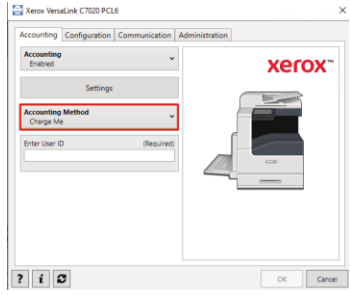

c. Click OK

If you have any questions regarding these instructions, please call us at 204-953-0540, email us at <u>bpadmin@bpos.ca</u> or visit our website at <u>www.bpos.ca</u>.

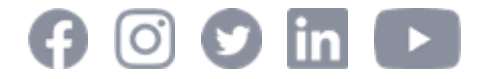

Bridgeport Office Solutions 43 Speers Road Winnipeg, Manitoba R2J 1M2 (204) 953-0540 (P) | (204) 953-0549 (F) | <u>bpadmin@bpos.ca</u> (E) | www.bpos.ca